## LOGI-GOLF

## Créer un Carnet

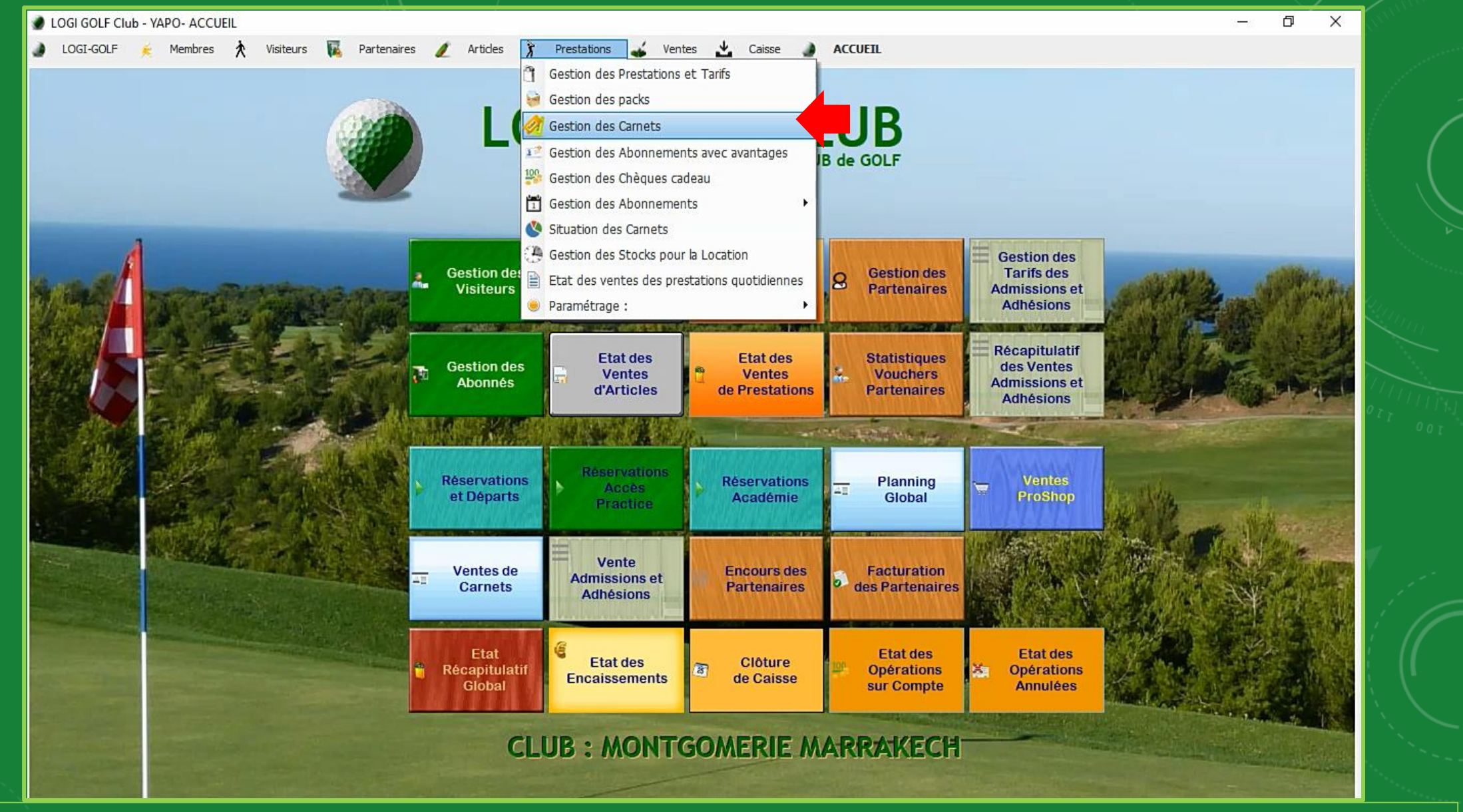

Dans la <u>barre de menu</u>, cliquez sur « Prestation » et choisissez « Gestion des Carnets »

|                                                                                                   |                                                                                                    | 450 | 1 800,00<br>45 000,00 |
|---------------------------------------------------------------------------------------------------|----------------------------------------------------------------------------------------------------|-----|-----------------------|
| Ajouter Carnet  Prestations Famille : Liste des prestations disponibles : Nom Carnet 83 X / CE 18 | Détails Carnet         Prix Unitaire       0         Durée de validit         NBR Tickets         Valeur Totale       0         Nom Carnet         Sapptique sur       9 TROUS / 18 TROUS / 1 |     |                       |
| Nom Carrier 83 X (GF 18<br>NBR Tickets 83<br>Prix STD 40 000<br>Durée Validité 200                | Valider                                                                                                    |     |                       |

Cliquez sur 🔢 pour ouvrir la fenêtre de création des Carnets

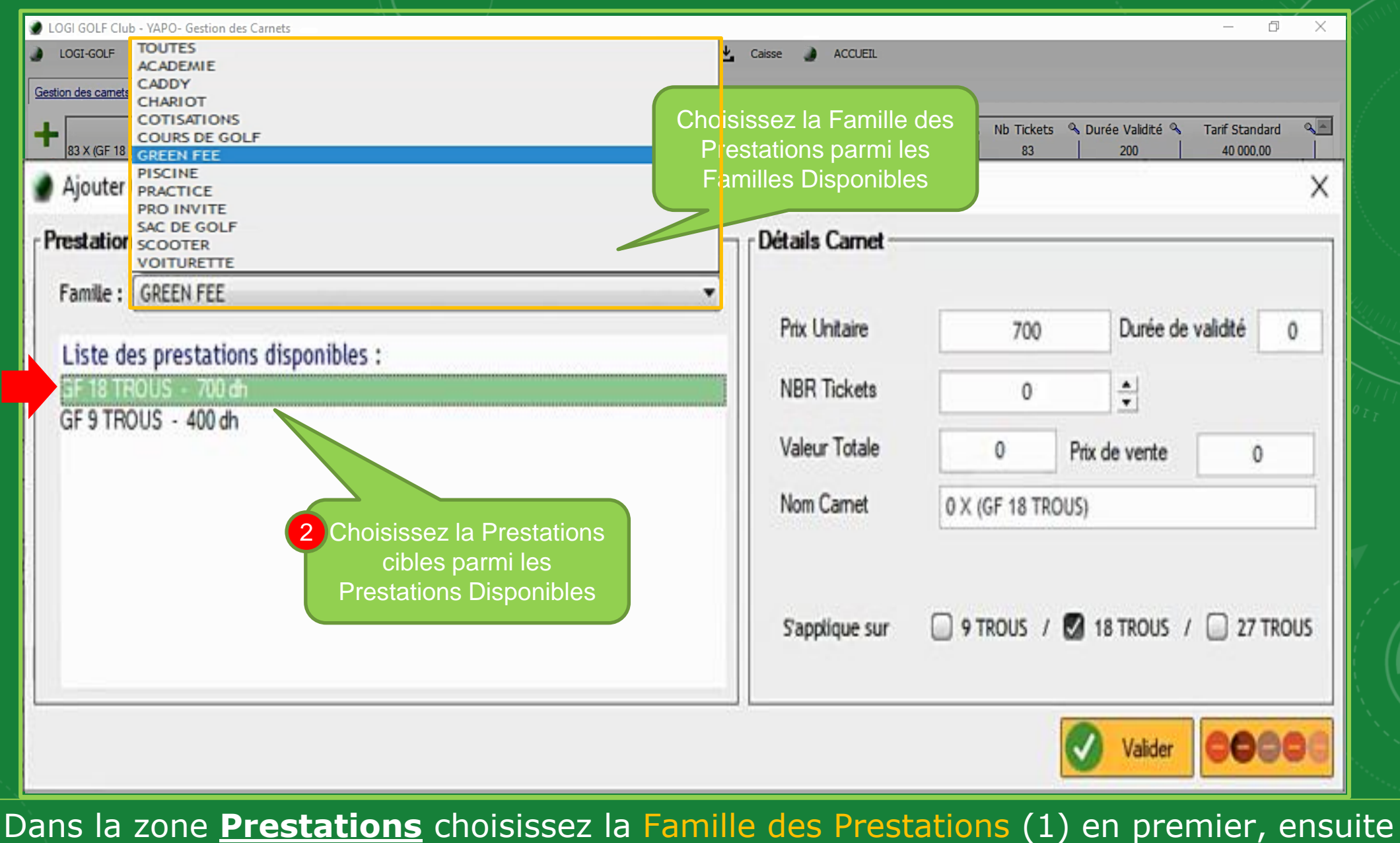

Créer un Carnet

Dans la zone **Prestations** choisissez la Famille des Prestations (1) en premier, ensuite sélectionnez la prestation cible parmi la liste des Prestations (2) propre à la Famille Choisie

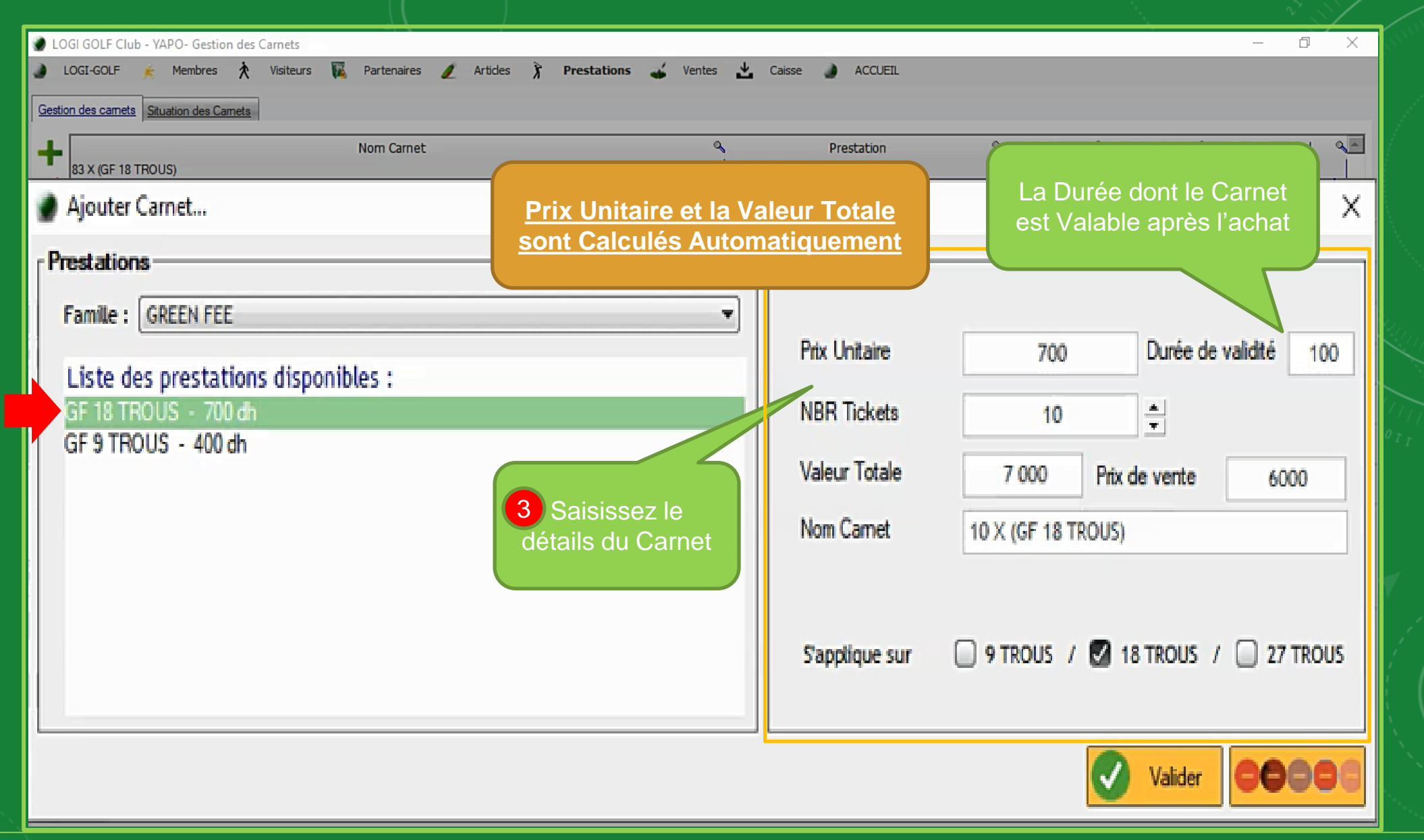

Saisissez le informations du nouveau Carnet (3) dans la Zone « <u>Détails Carnet »</u>. Durée de Validité, Nombre de Tickets du Carnet, Prix de Vente et Nom de Carnet, désignez aussi où l'appliquer (9 trous / 18 trous / 27 trous). Cliquez sur « Valider » pour enregistrer

|                                                                          | Noni Canec                                                                                                    | (               | Prestation  | 9 | Nb Tickets | 🔦 Durée Validité 🔦 | Tarif Standard |          |
|--------------------------------------------------------------------------|----------------------------------------------------------------------------------------------------|-----------------|-------------|---|------------|--------------------|----------------|----------|
| 3 X (GF 18 TROUS)                                                        |                                                                                                    |                 | GF 18 TROUS |   | 83         | 200                | 40 000,00      |          |
| X (GF 18 TROUS)                                                          |                                                                                                    |                 | GF 18 TROUS |   | 2          | 7                  | 1 800,00       |          |
| 00 X (GF 18 TROUS)                                                       |                                                                                                    |                 | GF 18 TROUS |   | 100        | 450                | 45 000,00      |          |
| ) X (GF 18 TROUS)                                                        |                                                                                                    |                 | GF 18 TROUS |   | 10         | 100                | 6 000,00       | _        |
|                                                                          |                                                                                                    |                 |             |   |            |                    |                | _        |
|                                                                          |                                                                                                    |                 |             |   |            |                    |                | _        |
|                                                                          |                                                                                                    |                 |             |   |            |                    |                |          |
|                                                                          |                                                                                                    |                 |             |   |            | -                  |                |          |
|                                                                          |                                                                                                    |                 |             |   |            |                    |                |          |
|                                                                          |                                                                                                    |                 |             |   |            |                    |                |          |
|                                                                          |                                                                                                    |                 |             |   |            |                    |                |          |
|                                                                          |                                                                                                    |                 |             |   |            |                    |                |          |
|                                                                          |                                                                                                    | OK, Carnet Créé | avec succès |   |            |                    |                | <b>–</b> |
|                                                                          |                                                                                                    |                 |             |   |            |                    |                |          |
|                                                                          |                                                                                                    |                 |             |   |            |                    |                |          |
| 🕤 Infos. 🏾 🎉                                                             | Tarifs par Périodes de l'Année                                                                                             |                 |             |   |            |                    |                | _        |
| 🕤 Infos. 🧏                                                               | Sanfs par Périodes de l'Année                                                                                              |                 |             |   |            |                    |                |          |
| 🚽 Infos. 🏾 🎎                                                             | Tarifs par Périodes de l'Année                                                                                             |                 |             |   |            |                    |                |          |
| Infos Nom Carnet                                                         | Tarifs par Périodes de l'Année     83 X (GF 18 TROUS)                                                                      |                 |             |   |            |                    |                |          |
| Nom Carnet                                                               | Tarifs par Périodes de l'Année      83 X (GF 18 TROUS)      83                                                             |                 |             |   |            |                    |                |          |
| Nom Carnet                                                               | Tarifs par Périodes de l'Année      83 X (GF 18 TROUS)      83                                                             |                 |             |   |            |                    |                |          |
| Nom Carnet<br>NBR Tickets<br>Prix STD                                    | Tanfs par Périodes de l'Année  83 X (GF 18 TROUS)  83  40 000                                                              |                 |             |   |            |                    |                |          |
| Nom Carnet<br>NBR Tickets<br>Prix STD                                    | Tarifs par Périodes de l'Année   83 X (GF 18 TROUS)   83   40 000                                                          |                 |             |   |            |                    |                |          |
| Nom Carnet<br>NBR Tickets<br>Prix STD<br>Durée Validité                  | Tarifs par Périodes de l'Année         83 X (GF 18 TROUS)           83         40 000           200         200            |                 |             |   |            |                    |                |          |
| Nom Carnet<br>NBR Tickets<br>Prix STD<br>Durée Validité<br>Sapplique sur | Tarifs par Périodes de l'Année      83 × (GF 18 TROUS)      83      40 000      200      9 TROUS / ♥ 18 TROUS / □ 27 TROUS |                 |             |   |            |                    |                |          |

Un message confirme la création du Carnet et son ajout dans le <u>tableau des Carnets</u>, avec les autres Carnets

Créer un Carnet

|                                                                           |                                                                 | Nom Carnet        | Prestation       |                                  |           | Nb Tickets | 🔦 Durée Validité 🔦 | Tarif Standard |          |
|---------------------------------------------------------------------------|-----------------------------------------------------------------|-------------------|------------------|----------------------------------|-----------|------------|--------------------|----------------|----------|
| 83 X (GF 18 TROUS)                                                        | 83 X (GF 18 TROUS)                                              |                   |                  | GF 18 TROU                       | S         | 83         | 83 200             | 40 000,00      |          |
| 2 X (GF 18 TROUS)                                                         |                                                                 |                   |                  | GF 18 TROU                       | S         | 2          | 7                  | 1 800,00       |          |
| 100 X (GF 18 TROUS                                                        | S)                                                              |                   |                  | GF 18 TROU                       | s         | 100        | 450                | 45 000,00      | - 1      |
| 10 X (GF 18 TROUS)                                                        | )                                                               |                   |                  | GF 18 TRUL                       | 5         | 10         | 100                | 6 000,00       |          |
|                                                                           |                                                                 |                   |                  |                                  |           |            |                    |                |          |
|                                                                           |                                                                 |                   |                  |                                  |           |            |                    |                |          |
|                                                                           |                                                                 |                   |                  |                                  |           |            |                    |                |          |
|                                                                           |                                                                 |                   |                  |                                  |           |            |                    |                | - 1      |
|                                                                           |                                                                 |                   |                  |                                  |           |            |                    |                |          |
|                                                                           |                                                                 |                   |                  |                                  |           |            |                    |                |          |
|                                                                           |                                                                 |                   |                  |                                  |           |            |                    |                | _        |
|                                                                           |                                                                 |                   |                  |                                  |           |            |                    |                | <b>T</b> |
| Nom Carnet<br>NBR Tickets<br>Prix STD<br>Durée Validité<br>S'applique sur | 10 X (GF 18 TROUS)<br>10<br>6 000<br>100<br>2 9 TROUS / 2 18 TF | ROUS / 🗌 27 TROUS | Modifie<br>du Ca | r les informat<br>rnet sélectior | ons<br>né |            |                    |                |          |

<u>tableau des Carnets</u> puis <u>modifier ces informations dans la zone Infos</u>. Enregistrez ensuite en cliquant sur Valider